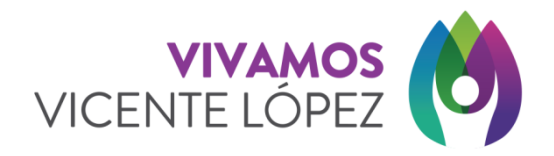

Instructivo para registrarse y utilizar la consulta de factibilidad para los diversos trámites correspondientes a habilitaciones de comercios e industrias.

1) Selecciona el botón "Registrarme" como lo indica la siguiente imagen. Recordar que el mail que ingreses, será válido para futuras notificaciones.

| <b>VIVAN</b><br>VICENTE LÓ  | NOS (Ö)     |
|-----------------------------|-------------|
| Consulta Fac                | tibilidad   |
| Iniciar sesio               | n           |
| CUIT/CUIL                   |             |
| Numero de CUIT/CUIL         | ۵           |
| Contraseña                  |             |
| Password                    |             |
| Registram<br>Activar mi use | ne<br>uario |

2) Una vez ingresado, completa todos los campos y presiona el botón "Actualizar". Luego de actualizar la información solicitada, se te enviará un mail con un código de activación.

| CENTE LÓPEZ |                          |                                  |                      |                                         |
|-------------|--------------------------|----------------------------------|----------------------|-----------------------------------------|
|             | Registracion de Us       | suario                           |                      |                                         |
|             | CUIT/CUIL (Solo números) | Razon Social / Nombre y Apellido |                      |                                         |
|             | Calle                    | Nro.                             | Localidad            | Partido                                 |
|             | Contraseña               | Contraseña Confirmacion          | Email (El mismo será | registrado para futuras notificaciones) |
|             | ← Volver                 |                                  |                      | 🖺 Actualizar                            |

3) Una vez recibido el código de activación en tu casilla de mail, ingresa nuevamente a esta pantalla y presiona el botón "Activar mi usuario" como lo indica la imagen.

| <b>VIVAMO</b><br>VICENTE LÓPE | s 👸      |
|-------------------------------|----------|
| Consulta Factik               | oilidad  |
| Iniciar sesion                |          |
| CUIT/CUIL                     |          |
| Numero de CUIT/CUIL           | ۵.       |
| Contraseña                    |          |
| Password                      | <b>a</b> |
| Ingresar                      | - 1      |
| Registrarme                   |          |
| Activar mi usuario            | ·        |
|                               |          |
|                               |          |

4) En la pantalla de activación, ingresa tu número de CUIL/CUIT y el código que se te envió por mail y luego presiona el botón "Activar Usuario"

| CUIT/CUIL (Solo números) |  |
|--------------------------|--|
| Código Activación        |  |
| <b>\</b>                 |  |

5) Una vez realizada la activación del usuario, podrás ingresar al sistema con tu número de CUIL/CUIT más contraseña y realizar los trámites de consulta de factibilidad que necesites y seguir el estado del mismo.